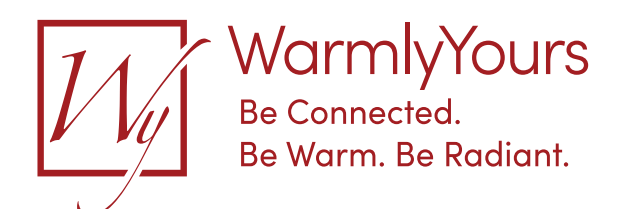

# Connecting the nJoy Thermostat with a Mobile Device

### Bluetooth

If the device is an iPhone, ensure the **BLUETOOTH** setting is set to **ON**, and that the Thermostat is not already defined to 'MY DEVICES'. If it is already defined, remove it by selecting it (circle 'i') under BLUETOOTH on the iPhone, and select FORGET THIS DEVICE.

- Ensure the Thermostat is turned on, and that the OJ Microline nJoy App is installed on the mobile device.
- On the nJoy App, press 'GET CONNECTED'.
- On the nJoy App, agree to the End User License Agreement and Cookie Policy. Then Press 'ADD THERMOSTAT'.
- On the side of the Thermostat faceplate, press the lower right button up to four (4) times to get the Thermostat Bluetooth symbol to blink. Once it is blinking, return to the nJoy App on the mobile device.
- On the nJoy App, press 'NEXT'. It will then search for the thermostat. Once it finds the thermostat, the option to 'PAIR' the Thermostat will be offered. Select 'PAIR'.
- On the Thermostat, a round ball-shaped icon will appear. Press this icon to complete the pairing process.
- A checkmark will confirm pairing on both the thermostat and the mobile device.
- On the nJoy App, press 'NEXT'. This will provide an opportunity to rename the thermostat. Enter the desired thermostat name, and then press 'DONE'.

The mobile device is now ready to be used with Bluetooth connectivity.

#### WiFi

For the selected WiFi network, confirm: that the network name does not contain a comma (, ), quotation marks ("), or a semicolon (;); that it provides good signal strength at the Thermostat location; that security is using WPA/ WPA2 encryption; that sufficient 'simultaneous connections' capacity is available; and that the network is IEEE 802.11 b/g/n (2.4GHz).

Note: if the network name has any of these 3 characters as part of its name, the nJoy App cannot display them in its drop-down list, but the name can still be used. In this case, the nJoy App will accept these characters by manually entering them.

• Ensure the Thermostat is turned on, and the OJ Microline nJoy App is installed on the mobile device.

Note which type of control state the nJoy App is in. It should be in Bluetooth Control.

- If an existing account already exists, log in to it by pressing 'ALREADY HAVE AN ACCOUNT? LOG IN'.
- If this is a new account, then select 'CREATE ACCOUNT'. Note that it may be necessary to first select the thermostat, open the settings, and then select 'CREATE ACCOUNT' from the settings page.

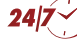

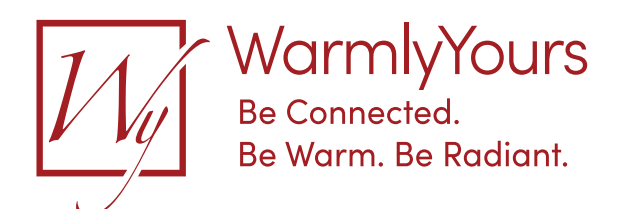

## Connecting the nJoy Thermostat with a Mobile Device

## **Create Account**

- On the nJoy App, press 'CREATE ACCOUNT'.
- Enter a USERNAME, an EMAIL address, a PASSWORD, and agree to the Terms and Conditions / Privacy Policy boxes. Then press 'NEXT'.
- Select either Celsius (C°) or Fahrenheit (F°) for your account. Press 'NEXT'.
- Enter name (recommended), phone number (optional), and address (optional). Then press 'DONE'.

Note: This will send a confirmation **EMAIL** to the **EMAIL** account specified.

- Open the EMAIL account; open the sent EMAIL; and confirm by clicking the link provided.
- On the nJoy App, press 'CONTINUE'
- Enter the account 'USERNAME' and 'PASSWORD'. Press 'LOG IN'.

### Add Thermostat to WiFi Account

• On the nJoy app, select the desired WiFi network.

Note which type of control state that the nJoy App is in. It should be Connect to Wi-Fi.

- Enter the WiFi password, then press 'CONNECT'.
- Once the thermostat has been added, you will receive a 'CONGRATULATIONS' along with an opportunity to add the next thermostat.
- When complete press 'DONE'.

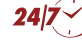